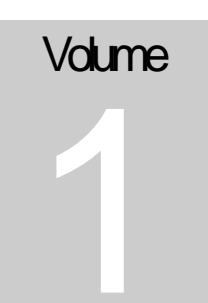

# MOLINA HEALTHCARE

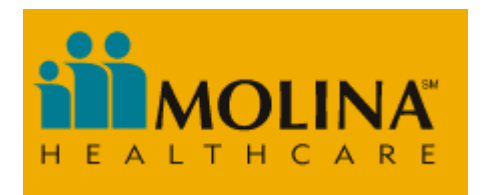

# ePortal - Member User Guide

# ePortal – Member User Guide

© Molina Healthcare

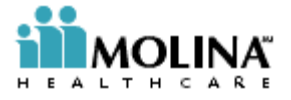

# Table of Contents

## CHAPTER 1 MEMBER SELF-SERVICES FUNCTIONALITIES

| Member Registration              | 4  |
|----------------------------------|----|
| Secure Login                     | 5  |
| Member Benefit Summary           | 7  |
| Change PCP                       | 7  |
| Forgot Password                  | 10 |
| Change Password                  | 10 |
| View/Update Personal Information | 12 |
| Temporary ID Card                | 13 |
| Request New ID Card              | 14 |
| Contact Molina                   | 16 |
| View Frequently Asked Questions  | 17 |
| Find a Provider                  | 18 |

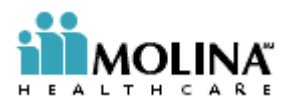

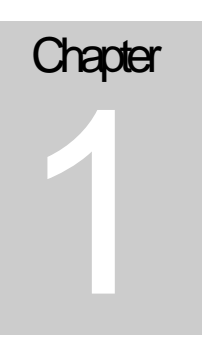

Member Self Service Functionalities

The Member Self Services of the e-portal enables an already contracted Molina member to register himself on the e-portal after accepting an Online User Agreement and log-in thereafter with his/her User ID and Password to access the functionalities of the ePortal.

## Member Registration

This is the process to facilitate Molina's already contracted member to register himself/herself on the e-portal as a Molina member and set up an account for accessing the member self-service functionalities. The user, after accepting the "Member Online User Agreement" has to supply the Molina Member ID or Last four digit of SSN along with the member details, and this information is verified to establish the identity of the member. The user will be asked to submit an e-mail id at which the unique User ID and the password for the member are sent if the information provided is found to be valid.

The following are the steps to accomplish this functionality.

• Browse to the Molina Healthcare Home page and click on the "Member Self Services" Link in the Member/Provider Section on the left.

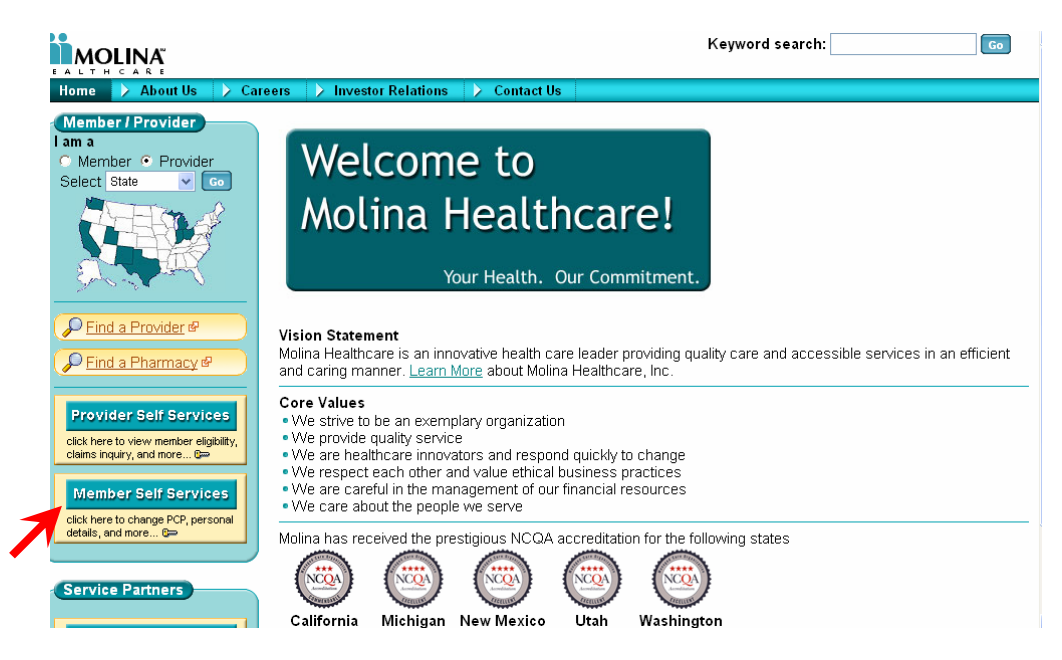

Click on the link for "New Member Registration"

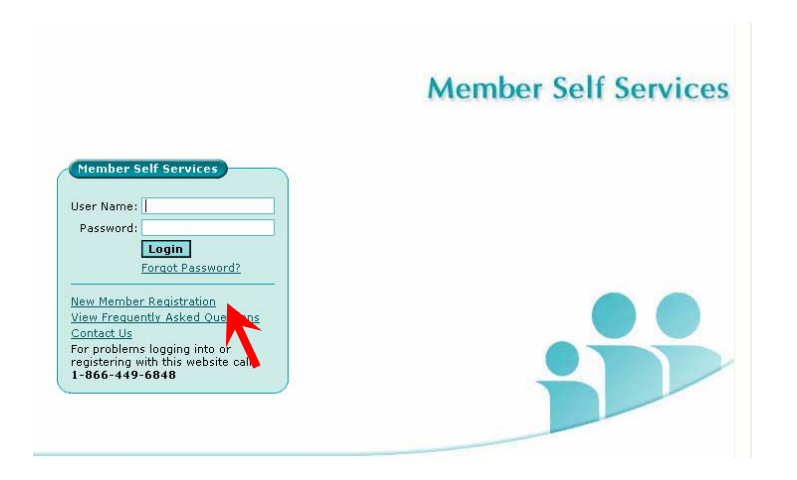

- Accept the subsequently shown Member Online User Agreement before proceeding with the registration.
- Provide the relevant data in the form shown below to complete the registration.

|                            |                          |          | Member Self Service                                                                                     |
|----------------------------|--------------------------|----------|----------------------------------------------------------------------------------------------------|
| New Member Registration    |                          |          | * - Required Field                                                                                      |
| General Information        |                          |          |                                                                                                    |
| Member ID No:              | Last four digits of SSN: |          | (Please enter your Molina Member ID number or the<br>last four numbers of your Social Security Number.) |
| Last Name:*                | First Name:*             |          |                                                                                                    |
| Date of Birth:*            | 🛐 State:*                | Choose 💌 | City:*                                                                                                  |
| (mm/dd/yyyy)<br>Zip Code:* | e-mail:*                 |          | Confirm e-mail:*                                                                                        |
| Login Information          |                          |          |                                                                                                    |
| Enter User Name:*          |                          |          |                                                                                                    |
| Enter Password:*           | Password Rules           |          |                                                                                                    |
| Confirm Password:*         |                          |          |                                                                                                    |
| Pegister Deset Cancel      |                          |          |                                                                                                    |
| Kegister Keset euneer      |                          |          |                                                                                                    |

• The fields Marked with an "\*" are mandatory.

#### Secure Login

Secure Login enables the registered member to log-in by submitting the User ID and the Password, which is validated against the member's information already existing in the ePortal. This enables the registered member to perform secure transactions with Molina, over the web.

The following are the steps to accomplish this functionality.

Navigate to the Member Self Services Website

| Member Self Services                                 |   |
|------------------------------------------------------|---|
|                                                      |   |
| User Name:                                           | - |
| Password:                                            |   |
| Login                                                |   |
| Forgot Password?                                     |   |
| · ·                                                  |   |
| New Member Registration                              |   |
| View Frequently Asked Questions                      |   |
| Contact Us                                           |   |
| For problems logging into or                         |   |
| registering with this website call<br>1-866-449-6848 |   |
|                                                      |   |

• Enter the Username and the Password provided at the time of the registration.

The system checks the Username and Password against the data provided during the Registration process. It also checks if the user is an active contracted member.

It is only an already contracted Molina member who has already registered himself/ herself on the e-portal who can log in.

On click of the "Login" button, if the user exists and his account is active, then it will redirect to the Home Page with Member details.

| MOLINA                                                                                                    |                                                                |                                                     | M                                           | ember Self Services                                                                                                    |
|----------------------------------------------------------------------------------------------------|----------------------------------------------------------------|-----------------------------------------------------|---------------------------------------------|----------------------------------------------------------------------------------------------------|
| > My Eligibility And Benefits                                                                                                    | 🔪 Find A Provider                                              |                                                     |                                             | 🔪 Logout                                                                                                    |
| My Eligibility and Benefits<br>My Personal Details<br>Member Name:<br>Date of Birth:<br>Street Address:<br>State:<br>Home Phone: | PHILIP, MARK G<br>03/29/2000<br>Address1<br>AB<br>111-111-1111 | Member ID No:<br>Male/Female:<br>City:<br>Zip Code: | 10101010100<br>FEMALE<br>ELK GROVE<br>11111 | Welcome MORIAH<br>= Change PCP<br>= Change Possword<br>view/Update Personal<br>Information<br>= Temporary ID Card<br>= Request New ID Card |
| My PCP/PMP<br>Name:<br>Effective Date:                                                                                           | KAY, ABC I<br>04/01/2006                                       | Provider Specialty:<br>Terminate Date:              | FAMILY PRACTICE Change PCP                  | <u>Contact Molina</u> <u>View Frequently Asked</u> <u>Questions</u>                                                                        |
| My Plan Details<br>Plan ID:<br>Plan Effective Date:                                                                              | ABCDE12345<br>04/01/2006                                       | Plan Description:<br>Plan Terminate Date:           | PACKAGE A                                   | Find A Provider<br>Zip Code:<br>Specialty: All v<br>Quick Search                                                                           |
|                                                                                                    |                                                                |                                                     |                                             | Einks<br>= Find a Pharmacy                                                                                                    |

## Member Benefit Summary

The functionality enables the members to view their coverage and benefits of account of their enrollment with the Molina health plan. The member can only view his/her individual coverage and benefits information.

The user will have to :

- User logs in as a member using the User ID and Password.
- Automatically redirect the "Member Benefit Summary " Page

|                                                                                                    |                                                                                            |                                                                                               | M                                                                             | ember Self Services                                                                                                    |
|----------------------------------------------------------------------------------------------------|--------------------------------------------------------------------------------------------|-----------------------------------------------------------------------------------------------|-------------------------------------------------------------------------------|----------------------------------------------------------------------------------------------------|
| > My Eligibility And Benefits                                                                                                    | 🔶 Find A Provider                                                                          |                                                                                               |                                                                               | > Logout                                                                                                    |
| Ny Eligibility and Benefits<br>My Personal Details<br>Member Name:<br>Date of Birth:<br>Street Address:<br>State:<br>Home Phone:<br>My PCP/PMP<br>Name:<br>Effective Date: | PHILIP, MARK G<br>03/29/2000<br>Address1<br>AB<br>111-111-1111<br>KAY, ABC I<br>04/01/2006 | Member ID No:<br>Male/Female:<br>City:<br>Zip Code:<br>Provider Specialty:<br>Terminate Date: | 101010101010<br>FEMALE<br>ELK GROVE<br>11111<br>FAMILY PRACTICE<br>Change PCP | Welcome MORIAH         = Change PCP         = Change Password         View/Update Personal         Information         = Temporary ID Card         = Request New ID Card         = Contact Molina         View Frequently Asked         Questions |
| My Plan Details<br>Plan ID:<br>Plan Effective Date:                                                                                                    | ABCDE12345<br>04/01/2006                                                                   | Plan Description:<br>Plan Terminate Date:                                                     | PACKAGE A                                                                     | Find A Provider<br>Zip Code:<br>Specialty: All V<br>Quick Search                                                                                                    |
|                                                                                                    |                                                                                            |                                                                                               |                                                                               | Links<br>= Find a Pharmacy                                                                                                    |

## Change PCP

This feature enables the member to view his\her demographic information. Member can change the PCP details

The user will have to :

- User logs in as a member using the User ID and Password.
- Click on the "Change PCP" link.

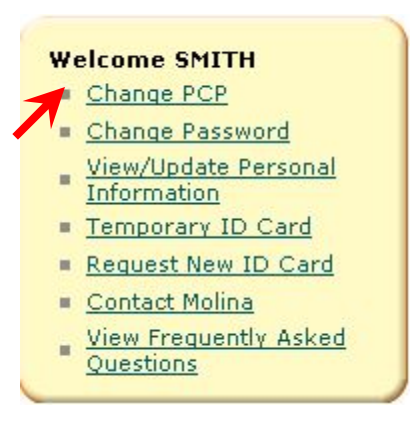

• You can search for the provider by providing the information in the following form :

| My Eligibility And Benefits                     | Find A Provider                           |                                                                    | > Logo                                                                                                    |
|-------------------------------------------------|-------------------------------------------|--------------------------------------------------------------------|----------------------------------------------------------------------------------------------------|
| Find a Provider State: * IN  By Name            | Provider Type: * PCP                      | * - Required Field <ul> <li>Accept New Patient: Select </li> </ul> | Welcome MORIAH<br>= Change PCP<br>= Change Password<br>= View/Update Personal<br>Information<br>= Temporary ID Card |
| Last Name:<br>Language: All<br>By Location      | First Name: Male/Female: All              | Specialty: All V<br>LOB: All V                                     | <u>Request New ID Card</u> <u>Contact Molina</u> <u>View Frequently Asked</u> <u>Questions</u>                      |
| Street Address:<br>Distance Within: Select 文 (M | City: Select 💌<br>illes) County: Select 💌 | Zip Code:                                                          | Find A Provider<br>Zip Code:<br>Specialty: All<br>Quick Search                                                      |

• You can search by name or by the location of the provider and a combination thereof.

• You will be presented with a list of provider/s as a result of the search criteria which is showing in the following screen.

• Click on a "Find" button, it will shows the provider details

|                                                                                                    |                                  |                                 |                                                                                  |                                                                                                    |                                                                                           | * - Re                                                                       | equired Fie                                     |
|----------------------------------------------------------------------------------------------------|----------------------------------|---------------------------------|----------------------------------------------------------------------------------|----------------------------------------------------------------------------------------------------|-------------------------------------------------------------------------------------------|------------------------------------------------------------------------------|-------------------------------------------------|
| State:*                                                                                                    | IN 💌                             | Provider Type: * P              | СР                                                                               | *                                                                                                    |                                                                                           | Accept New Patient:                                                          | Select                                          |
| By Name 📃                                                                                                    |                                  |                                 |                                                                                  |                                                                                                    |                                                                                           |                                                                              |                                                 |
| Last Name                                                                                                    | 9:                               | First Name:                     |                                                                                  | Spi                                                                                                    | ecialty: All                                                                              |                                                                              | ~                                               |
| Language                                                                                                    | a: All                           | Male/Female:                    | All 💌                                                                            |                                                                                                    | LOB: All                                                                                  | Y                                                                            |                                                 |
| Leasting 🗖                                                                                                    |                                  |                                 |                                                                                  |                                                                                                    |                                                                                           |                                                                              |                                                 |
|                                                                                                    |                                  | City                            | Select                                                                           | Zin                                                                                                    | Code:                                                                                     |                                                                              |                                                 |
| SIFEEL HUUFES                                                                                                    |                                  |                                 |                                                                                  | 100 E.P.                                                                                                    | 00001                                                                                     |                                                                              |                                                 |
| Distance Withir                                                                                                    | n: Select 🔽 (Miles)              | County:                         | Select                                                                           | Y                                                                                                    |                                                                                           |                                                                              |                                                 |
| Distance Within                                                                                                    | n: Select 💽 (Miles)              | County:                         | Select                                                                           | ×                                                                                                    |                                                                                           |                                                                              | 1                                               |
| Distance Withir                                                                                                    | n: Select 📝 (Miles)              | County:                         | Select                                                                           | ×                                                                                                    | 1                                                                                         | Find Clear                                                                   | Cance                                           |
| Distance Within                                                                                                    | n: Select 🕑 (Miles)              | County:<br>Providers. One hundi | Select<br>red Providers a                                                        | re displayed. You may                                                                                        | y change your s                                                                           | Find Clear                                                                   | Cance                                           |
| Street Address<br>Distance Within<br>search information<br>roviders Found                                                         | n: Select 🕜 (Miles)              | County:<br>Providers. One hundi | Select<br>red Providers a                                                        | re displayed. You may                                                                                        | y change your s                                                                           | Find Clear                                                                   | Cance                                           |
| Street Address<br>Distance Within<br>search information<br>roviders Found                                                         | n: Select 💓 (Miles)              | County:<br>Providers. One hundi | Select<br>red Providers a<br>Felephone                                           | re displayed. You may                                                                                        | y change your so                                                                          | Find Clear<br>earch information o<br><u>Male/Female</u>                      | Cancel<br>and try<br><u>Distance</u><br>(miles) |
| street Address<br>Distance Within<br>search information<br>roviders Found<br>rovider Name<br>HN SMITH                             | n found more than 100            | County:<br>Providers. One hundi | Select<br>red Providers a<br>Felephone<br>111.111.1111                           | re displayed. You may<br>Speciality<br>Internal/Gastro                                                       | y change your so<br>Language<br>English                                                   | Find Clear<br>earch information of<br>Male/Female<br>Male                    | Cancel<br>and try<br><u>Distance</u><br>(miles) |
| street Address<br>Distance Within<br>search information<br>roviders Found<br>tovider Name<br>HN SMITH<br>IN RICK                  | Address<br>Address               | County:<br>Providers. One hundr | Select ed Providers a Felephone 111.111.1111 222-222-2222                        | re displayed. You may<br>Speciality<br>Internal/Castro<br>Family Practitioner                                | y change your si<br>Language<br>English<br>English/Tagalog                                | Find Clear<br>earch information a<br>Male/Female<br>Female                   | Cancel<br>and try<br><u>Distance</u><br>(miles) |
| street Address<br>Distance Within<br>search informatio<br>roviders Found -<br>ovider Name<br>HN SMITH<br>IN RICK<br>ninal Thomson | Address1<br>Address3             | County:<br>Providers. One hundr | Select ed Providers a Felephone 111.111.1111 122-222-2222 100.100.1000           | re displayed. You may<br>Speciality<br>Internal/Gastro<br>Family Practitioner<br>Internal Medicine           | change your si<br>Language<br>English/<br>English/Filipino                                | Find Clear<br>earch information of<br>Male/Female<br>Female<br>Male          | Cancel<br>and try<br><u>Distance</u><br>(miles) |
| Street Address<br>Distance Within<br>search information<br>roviders Found<br>HN SMITH<br>IN RICK<br>mial Thomson<br>rk Taylor     | Address1<br>Address3<br>Address4 | County:<br>Providers. One hundi | Select red Providers a  Felephone 111.111.111 222-2222 100.100.1000 000.200.2000 | re displayed. You may<br>Speciality<br>Internal/Gastro<br>Family Practitioner<br>Internal Medicine<br>OB/Gyn | A change your so<br>Language<br>English<br>English/Tagalog<br>English/Filipino<br>English | Find Clear<br>earch information of<br>Male<br>Female<br>Male<br>Male<br>Male | Cancel<br>and try<br><u>Distance</u><br>(miles) |

• On click on the "Provider Name" data link, user will be redirected to the Provider Details page which contains the Provider Details, Service Location, Program, Group Affiliation and Hospital Affiliation information about the provider in the following screen.

| Provider Details       |              |               |   |               |                 |         |
|------------------------|--------------|---------------|---|---------------|-----------------|---------|
| Name:                  | Jhon Smith   |               |   | Specialty:    | Internal/Gastro |         |
| Language:              | English      |               |   | Male/Female:  | Male            |         |
| Distance (in Miles):   |              |               |   |               |                 |         |
|                        |              |               |   |               |                 |         |
|                        |              |               |   |               |                 |         |
| Service Location       |              |               |   |               |                 |         |
| Name:                  | Smith Ibon.  |               |   |               |                 |         |
| Address:               | Address1     |               |   |               |                 |         |
| Phone:                 | 100-100-1000 |               |   |               |                 |         |
| Fax:                   |              |               |   |               |                 |         |
|                        |              |               |   |               |                 |         |
|                        |              |               |   |               |                 |         |
|                        |              |               |   |               |                 |         |
| Program                |              |               |   |               |                 |         |
|                        |              |               |   |               |                 |         |
| Accepting New Patient: | Y            |               |   |               |                 |         |
| Gender Restriction:    |              | Minimum Age:  | 1 | Maximum Age:  | DODE            |         |
| Conder Reservedoni     |              | Hinnight Hgo: | - | Haxingin Ago. | liolic          |         |
| L                      |              |               |   |               |                 |         |
|                        |              |               |   |               |                 |         |
| Group Relationship     |              |               |   |               |                 |         |
|                        |              |               |   |               |                 |         |
| Name:                  |              |               |   |               |                 |         |
| Address:               |              |               |   |               |                 |         |
| Phone:                 |              |               |   |               |                 |         |
|                        |              |               |   |               |                 |         |
| N                      |              |               |   |               |                 |         |
|                        |              |               |   |               |                 |         |
| Hospital Relationship  |              |               |   |               |                 |         |
| Name:                  |              |               |   |               |                 |         |
| Address:               |              |               |   |               |                 |         |
| Phone:                 |              |               |   |               |                 |         |
|                        |              |               |   |               |                 |         |
|                        |              |               |   |               |                 |         |
|                        |              |               |   |               |                 | C - D l |

# Forgot Password

This functionality enables the valid user to obtain a password for logging in if the user has forgotten his/her password.

• Click on the "Forgot Password" link.

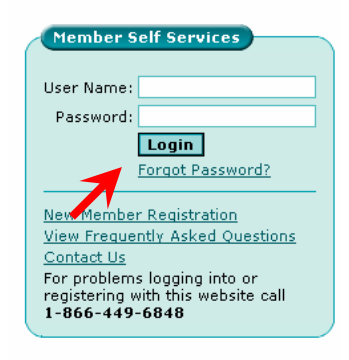

- The user can enter the User Name and Member ID No.
- Click on the "Send" button.

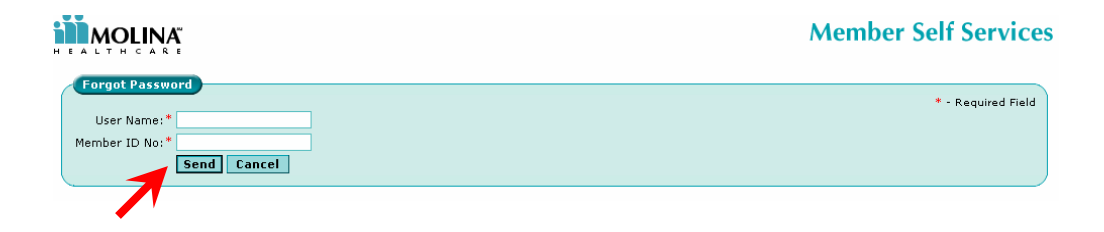

# **Change Password**

This functionality enables the User to change the password after submitting the User ID and the existing password.

• The "Change Password" link is in the following area after logging in :

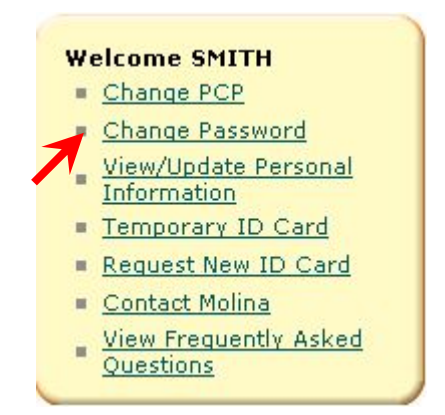

• The user is required to supply the current password and then enter the new password with a confirmation entry. The new supplied password must be different from the old password and other requirements for a strong password can be viewed by clicking on the "Password Rules" link.

| Change Password            |             | * - Required Field |
|----------------------------|-------------|--------------------|
| User Name:                 | cater       |                    |
| Old Password:*             |             |                    |
| New Password:*             |             | Password Rules     |
| Enter New Password again:* |             |                    |
|                            | Send Cancel |                    |

On click on the "Password Rules", a popup which lists all the password rules are showing in the following screen.

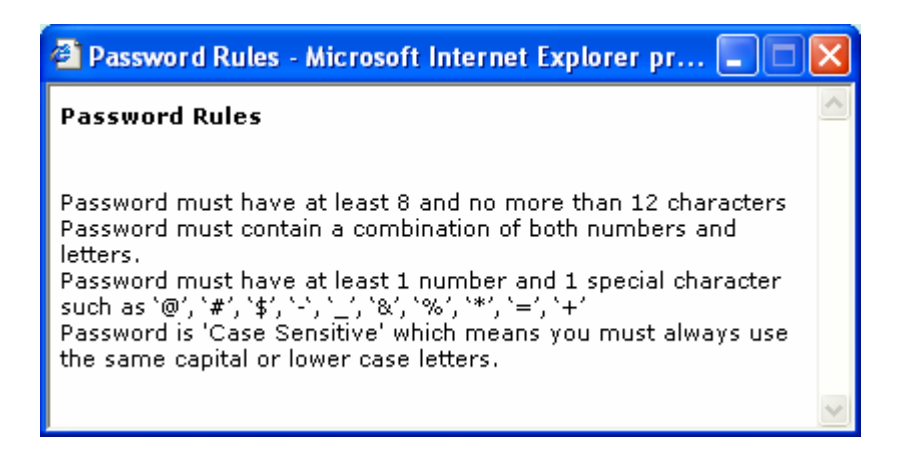

# View/Update Personal Information

This feature enables Molina's member to change his/her mailing address, phone numbers and e-mail address using the Portal.

The user will have to :

- User logs in as a member using the User ID and Password.
- Click on the "View / Update Personal Information" link.

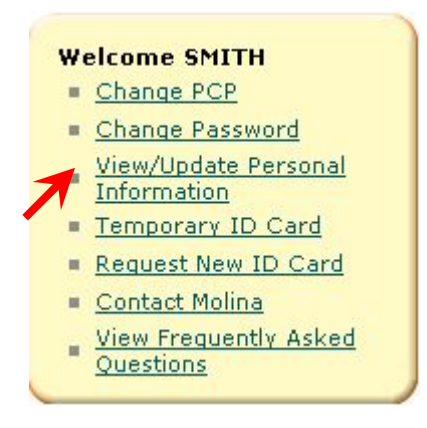

- The user can view his/her profile info presented thereafter.
- Click on the "Change" button at the bottom of the profile info.

| sonal Information |                 |                                 |                      |            |
|-------------------|-----------------|---------------------------------|----------------------|------------|
| Member ID No:     | 101010101010    |                                 |                      |            |
| Last Name:        | Jhon            | First Name:                     | Smith                |            |
| Date of Birth:    | 03/29/2000      | Male/Female:                    | FEMALE               |            |
| Mailing Address:  | 1104 N FIFTH ST | Apartment No/Street<br>Address: |                      |            |
| State:            | IN              | City:                           | BOONVILLE            |            |
| Zip Code:         | 47601           | e-mail:                         | seetha@cognizant.com |            |
| Home Phone:       | 812-386-8984    | Cell Phone:                     |                      |            |
|                   |                 |                                 |                      | Change Can |

- The following fields will be enabled and allow the user to change the following information.
  - Mailing Address
  - Apartment No/Street Address

- State
- City
- Zip
- e-Mail
- Home Phone
- Cell Phone

• Click on the "Send" button and confirm after the requisite changes. Only contracted member can change his\her mailing address.

| Personal Information |              |                              |                     |
|----------------------|--------------|------------------------------|---------------------|
| Member ID No: 1      | 101010101010 |                              |                     |
| Last Name: 3         | lhon         | First Name: Smith            |                     |
| Date of Birth: (     | 13/29/2000   | Male/Female: FEMALE          |                     |
| Mailing Address:*    | 2nd street   | Apartment No/Street Address: |                     |
| State:*              | IN 💌         | City:*                       | BOONVILLE           |
| Zip Code:*           | 10101        | e-mail:*                     | rajan@cognizant.com |
| Home Phone:          | 1010101010   | Cell Phone:                  | 1010101010          |
|                      |              |                              | Send Cancel         |

# Temporary ID Card

This feature enables Molina's members to print temporary ID card for themselves. The validity of the ID card will be 30 days from the date of issue.

The user will have to :

- User logs in as a member using the User ID and Password.
- Click on the "Temporary ID Card" link.

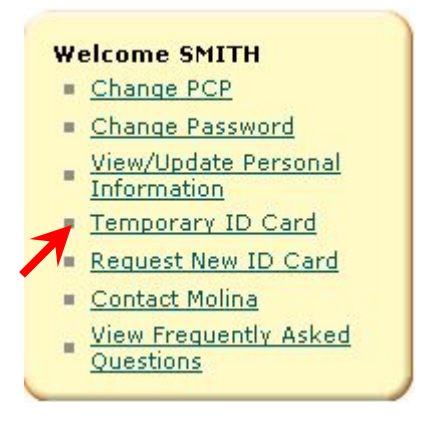

- The user can view his/her profile info presented thereafter.
- Click on the "Print" button, it will be opened in PDF Format.

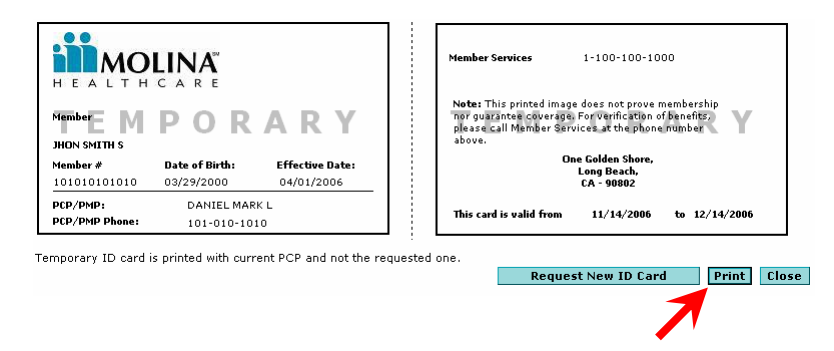

• Click on the "Request New ID Card" button, it will be redirected to page.

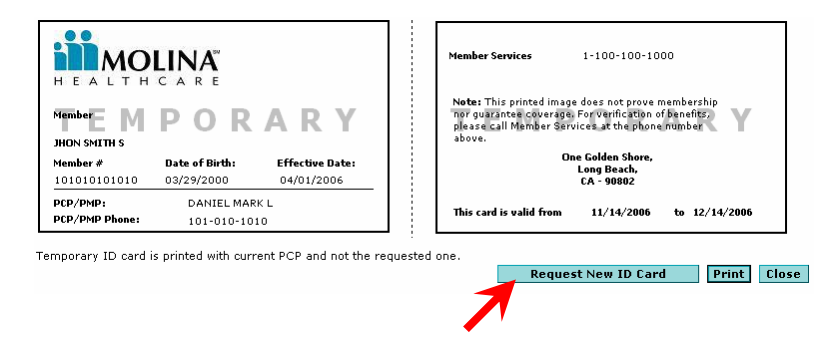

## **Request New ID Card**

This is the process to facilitate Molina's already members to request for a new ID Card. This shall initiate the request for a new ID Card at Molina.

The user will have to :

- User logs in as a member using the User ID and Password.
- Click on the "Request New ID Card" link.

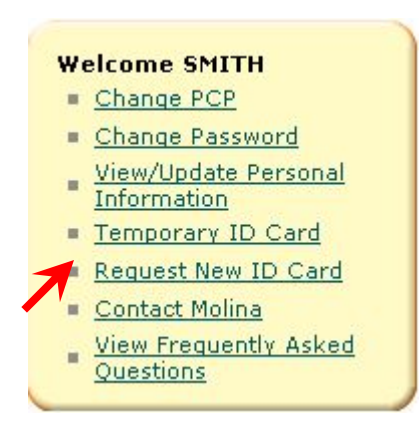

Click on the "Change Mailing Address" link

| ss 2:                  |
|------------------------|
| ss 2:                  |
| 55 2:                  |
| ss 2:                  |
| ss 2:                  |
|                        |
| City: BOONVILLE        |
| ione: 101-101-1010     |
| Change Mailing Address |
| Send Cancel            |
| <b>۲</b>               |

- The following fields will be enabled and allow the user to change the following information.
  - Mailing Address 1
  - Address 2
  - State
  - City
  - Zip Code

• Click on the "Send" button and confirm after the requisite changes. Only contracted member can change his\her mailing address

| Member 10 No. 1                               | .01010101010 |                      |              |            |
|-----------------------------------------------|--------------|----------------------|--------------|------------|
| Last Name: J                                  | HON          |                      | First Name:  | SMITH      |
| Date of Birth: 0                              | 13/29/2000   |                      | Male/Female: | Female     |
|                                               |              |                      |              |            |
| ing Address                                   |              |                      |              |            |
| ing Address                                   |              |                      |              | * - Requi  |
| Mailing Address 1:*                           | Address 1    | Address 2:           |              | * - Requir |
| ing Address<br>Mailing Address 1:*<br>State:* | Address 1    | Address 2:<br>City:* | BOONVILLE    | * - Requir |
| Mailing Address 1:*<br>State:*<br>Zip Code:*  | Address 1    | Address 2:<br>City:* | BOONVILLE    | * - Requir |

# **Contact Molina**

This is the process to facilitate Molina's already enrolled members to contact Molina. The health plan address and the phone number are displayed to enable the member to contact Molina. The member can also send an e-mail message through this link to Molina member services department.

The user will have to :

- User logs in as a member using the User ID and Password.
- Click on the "Contact Molina" link

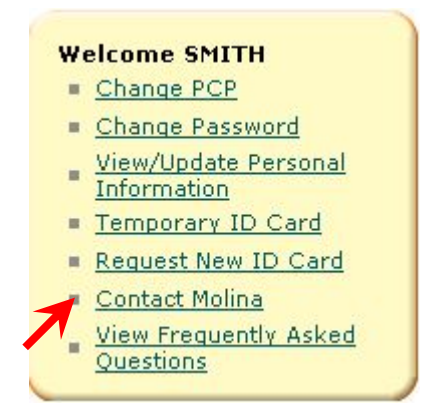

You can view the contact details of Molina and also send the mail to group administrator.

- Select a Reason
- Enter the description of reason

• Click on the "Send Message" button. The mail has been sent to group administrator.

| Address          | Phon        | e                         |   | Fax            |                |
|------------------|-------------|---------------------------|---|----------------|----------------|
| Corporate Offic  | e           |                           |   |                |                |
| Address 1        | 1-111       | -111-1111, 1-101-101-1010 |   | 1-002-002-0002 |                |
| Member Servic    | e           |                           |   |                |                |
| Address 2        | 1-001       | -001-0001, 1-101-101-1000 |   |                |                |
| Send a Message   | to Molina   |                           |   |                | * - Required F |
| I                | Reason:*    | ID Card                   | ~ |                |                |
| Type your messar | ge here:* 🖡 | Request for ID Card       | ~ |                |                |

# View Frequently Asked Questions

This is the process to facilitate Molina's already enrolled members to get answers to questions which are expected to be frequently asked by the user to understand the functionalities of the member e-portal.

The user will have to :

- User logs in as a member using the User ID and Password.
- Click on the "View Frequently Asked Questions" link

## Welcome SMITH

- Change PCP
- <u>Change Password</u>
- View/Update Personal Information
- Temporary ID Card
- Request New ID Card
- Contact Molina

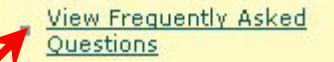

| Member FAQs                                                                                                    |
|----------------------------------------------------------------------------------------------------|
| 1. How do I sign up (register) to use Member Self Services?                                                                                                    |
| 2. How do I Login?                                                                                                    |
| 3. <u>How do I change my password?</u>                                                                                                    |
| 4. Iforgot my password, What do I do?                                                                                                    |
| 5. <u>How do I change my PCP/PMP online?</u>                                                                                                    |
| 6. <u>How do I change my personal details online?</u>                                                                                                    |
| 7. How can I learn more about my benefits?                                                                                                    |
| 8. Can I ask for a new ID card online?                                                                                                    |
| 9. How do I contact Molina if I have guestions or concerns?                                                                                                    |
| 10.What number do I call if I'm having trouble with this website?                                                                                                    |
|                                                                                                    |
| Q1. How do I sign up (register) to use Member Self Services?                                                                                                    |
| To sign up (register) for Member Self Services:                                                                                                    |
| Click on "New Member Registration".                                                                                                    |
| • Fill in your personal details. You have to fill in the spaces marked with *. You cannot finish signing up if you do not fill in these spaces.                                                |
| • Choose a User Name. Fill in the spaces marked User Name and password. You will use the same User Name and password each time you sign in.                                                    |
| • You also have to have an e-mail address in order to sign up.                                                                                                    |
| e Molina will make sure your personal details are correct. Then Molina will send you an e-mail message with your User Name and password.<br>This means you are done signing up.                |
| • You can now use the Member Self Service section whenever you want to.                                                                                                    |
| • Keep your User Name and password safe. Don't tell anyone else your User Name or password. Having a private User Name and password<br>means only you can see your medical information online. |

# Find a provider

This feature enables the member to view his\her demographic information. Member can view the PCP details

The user will have to :

- User logs in as a member using the User ID and Password.
- Click on the "Find a Provider" link

|                             |                   | Member Self Services |
|-----------------------------|-------------------|----------------------|
| My Eligibility And Benefits | > Find A Provider | 🕨 Logout             |
|                             | 1                 |                      |

• You can search for the member by providing the information in the following form :

| Find a Provid | * IN 💌 P            | rovider Type: * PCP | ×              | * - Required Field<br>Accept New Patient: Select 💌 |
|---------------|---------------------|---------------------|----------------|----------------------------------------------------|
| By Name 📃     |                     |                     |                |                                                    |
| Last Nan      | e:                  | First Name:         | Specialty      | : All 💌                                            |
| Langua        | e: All 💌            | Male/Female: All    | LOB            | All                                                |
| By Location   | ]                   |                     |                |                                                    |
| Street Addre  | is:                 | City: Sele          | t 🛛 🔽 Zip Code | :                                                  |
| Distance With | n: Select 🔽 (Miles) | County: Sele        | t 💌            |                                                    |
| -             |                     |                     |                | Find Clear Cancel                                  |

• You can search by name or by the location of the provider and a combination thereof.

• You will be presented with a list of provider/s as a result of the search criteria which is showing in the following screen.

- Click on a "Find" button, it will shows the provider details

| Find a Provider                  |                      |                         |                  |                     |                  |                    |                            |
|----------------------------------|----------------------|-------------------------|------------------|---------------------|------------------|--------------------|----------------------------|
|                                  |                      |                         |                  |                     |                  | * - Re             | quired Fiel                |
| State: "                         | IN 💌                 | Provider Type: P        | СР               | ¥                   | A                | ccept New Patient: | Select V                   |
| By Name 📃                        |                      |                         |                  |                     |                  |                    |                            |
| Last Name                        | :                    | First Name:             |                  | Spi                 | ecialty: All     |                    | ~                          |
| Language                         | a: All 🔽             | Male/Fernale:           | All 👻            |                     | LOB: All         | ~                  |                            |
| y Location 📃                     |                      |                         |                  |                     |                  |                    |                            |
| Street Address                   | ;;                   | City:                   | Select 🗸         | Zip                 | Code:            |                    |                            |
| Distance Within                  | n: Select 🔽 (Miles)  | County:                 | Select 🗸         |                     |                  |                    |                            |
| r search informatio<br>.in.      | on found more than 1 | 00 Providers. One hundr | ed Providers are | displayed. You may  | v change your    | rch information a  | and try                    |
| Providers Found<br>Provider Name | Address              | ]                       | <u>Felephone</u> | Speciality          | Language         | Male/Female        | <u>Distance</u><br>(miles) |
| OHN SMITH                        | Address1             | 1                       | 11.111.1111      | Internal/Gastro     | English          | Male               |                            |
| LIN RICK                         | Address2             | 2                       | 22-222-2222      | Family Practitioner | English/Tagalog  | Female             |                            |
| Danial Thomson                   | Address3             | 1                       | .00.100.1000     | Internal Medicine   | English/Filipino | Male               |                            |
| <u>Aark Taylor</u>               | Address4             | 2                       | 200.200.2000     | OB/Gyn              | English          | Male               |                            |
| im Bono                          | Address5             | 1                       | .01-010-1010     | Family Practitioner | English          | Female             |                            |
|                                  |                      |                         |                  |                     |                  | 123456             | 7 8 9 <u>10</u>            |

• On click on the "Provider Name" data link, user will be redirected to the Provider Details page which contains the Provider Details, Service Location, Program, Group Affiliation and Hospital Affiliation information about the provider in the following screen.

| Provider Details       |              |              |   |           |              |      |                 |  |
|------------------------|--------------|--------------|---|-----------|--------------|------|-----------------|--|
| Name:                  | Jhon Smith   |              |   | Specialty | 6            | I    | Internal/Gastro |  |
| Language:              | English      |              |   | Male/Fer  | nale:        | P    | Male            |  |
| Distance (in Miles):   | -            |              |   |           |              |      |                 |  |
|                        |              |              |   |           |              |      |                 |  |
|                        |              |              |   |           |              |      |                 |  |
| Service Location       |              |              |   |           |              |      |                 |  |
| Name:                  | Smith Jhon.  |              |   |           |              |      |                 |  |
| Address:               | Address1     |              |   |           |              |      |                 |  |
| Phone:                 | 100-100-1000 |              |   |           |              |      |                 |  |
| Fax:                   |              |              |   |           |              |      |                 |  |
|                        |              |              |   |           |              |      |                 |  |
| ~ <u>,</u>             |              |              |   |           |              |      |                 |  |
|                        |              |              |   |           |              |      |                 |  |
| Program                |              |              |   |           |              |      |                 |  |
|                        |              |              |   |           |              |      |                 |  |
| Accepting New Patient: | Y            |              |   |           |              |      |                 |  |
| Gender Restriction:    |              | Minimum Age: | 1 |           | Maximum Age: | none | 3               |  |
|                        |              |              |   |           |              |      |                 |  |
| ~                      |              |              |   |           |              |      |                 |  |
|                        |              |              |   |           |              |      |                 |  |
| Group Relationship     |              |              |   |           |              |      |                 |  |
| Name:                  |              |              |   |           |              |      |                 |  |
| Address:               |              |              |   |           |              |      |                 |  |
| Phone:                 |              |              |   |           |              |      |                 |  |
|                        |              |              |   |           |              |      |                 |  |
|                        |              |              |   |           |              |      |                 |  |
|                        |              |              |   |           |              |      |                 |  |
| Hospital Relationship  |              |              |   |           |              |      |                 |  |
| Name:                  |              |              |   |           |              |      |                 |  |
| Address:               |              |              |   |           |              |      |                 |  |
| Phone:                 |              |              |   |           |              |      |                 |  |
|                        |              |              |   |           |              |      |                 |  |
|                        |              |              |   |           |              |      |                 |  |

Go Back